# Handleiding Digitaal Loket Rapportages

Datum: januari 2022

Versie: 5

### Inhoud

| 1.                               | Inleiding                                                                                                    | 3                         |
|----------------------------------|----------------------------------------------------------------------------------------------------|---------------------------|
| 2.                               | Inloggen met eHerkenning                                                                                                    | 4                         |
| <b>3.</b> 1<br>3.2<br>3.3<br>3.4 | Aanleveren van een rapportage<br>Overzicht rapportageverplichtingen raadplegen<br>Een rapportage aanleveren<br>Certificeren/Accountantsverklaringen<br>Validatierapporten van rapportages beoordelen | <b>6</b><br>8<br>13<br>13 |
| <b>4.</b><br>4.1<br>4.2          | <b>Lezen van notificaties</b><br>Een notificatie zoeken<br>Een notificatie openen                                                                                                    | <b>16</b><br>16<br>17     |
| 5.                               | Persoonlijke gegevens bekijken en wijzigen                                                                                                    | 18                        |

### 1. Inleiding

### **Digitaal Loket Rapportages**

In Nederland houdt De Nederlandsche Bank (DNB) toezicht op een groot aantal financiële instellingen. Deze instellingen moeten gegevens bij DNB aanleveren via het Digitaal Loket Rapportages (DLR). In deze handleiding vindt u uitleg over de werking van DLR.

DLR is beschikbaar in een Nederlandse en Engelse versie: in elk scherm kunt u de gewenste taal instellen bij het icoontje met de Engelse dan wel Nederlandse vlag (rechtsboven in het scherm). Ook deze handleiding is in het Engels beschikbaar.

| Digitaal loket rapportages |                |            |              |              |                                              | 🕼 💄 Scenario 4 te:<br>Ambrosia bar | st oud-nieuw 🔨 |
|----------------------------|----------------|------------|--------------|--------------|----------------------------------------------|------------------------------------|----------------|
|                            |                | Rapp       | ortageverpli | chtingen     |                                              | Afmelden<br>Mijn gegevens          | /              |
| Q Zoek in alle kolommen    |                | ×          |              |              | aantal per pagina 50 💌 items 0 - 29 (29 iter | Site in het Engels                 | 5              |
| Rapportage =               | Frequentie \Xi | Periode =  | Nr. \Xi      | Verwacht 🎍 😇 | Status = Sign. = Hee                         | 't betrekking op 👳                 |                |
| CSDR article 9 individual  | Per maand      | 30-11-2020 | 1            | 01-07-2137   | OPEN Amb                                     | rosia bank                         |                |

### Gebruik van eHerkenning

Steeds meer bedrijven en overheidsinstellingen schakelen over op eHerkenning. Dit is een eenvoudige, goed beveiligde methode waarmee u met één inlogmiddel bij een steeds groter aantal overheden en bedrijven terechtkunt. Wel belangrijk om te weten dat eHerkenning vijf veiligheidsniveaus kent en dat u voor DLR minimaal niveau 3 nodig hebt (een lager niveau is voor dit doel onvoldoende).

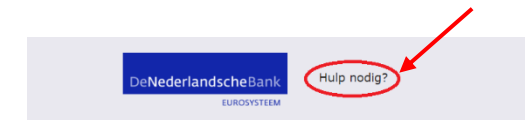

Met vragen over de inhoud van uw rapportages belt of mailt u met uw eigen relatiebeheerder bij DNB. De Als u al een digitale sleutel voor eHerkenning voor niveau 3 hebt, kunt u direct met DLR aan de slag. Zo niet, dan vindt u op de website <u>www.eherkenning.nl</u> aanwijzingen voor het aanvragen van het juiste middel voor eHerkenning.

### Ondersteuning

Wanneer u technische problemen ondervindt, kunt u ons mailen op <u>ict-servicedesk@dnb.nl</u>of telefonisch contact opnemen op 020 5246111 op werkdagen tussen 08:00 uur en 18:00 uur. Deze gegevens vindt u ook op elk scherm onder de knop 'Hulp nodig?'.

contactgegevens vindt u in de correspondentie die u van hem of haar hebt ontvangen.

### 2. Inloggen met eHerkenning

U start DLR via de website van DNB: <u>www.dnb.nl</u>. Hier kiest u voor Digitaal Loket Rapportages.

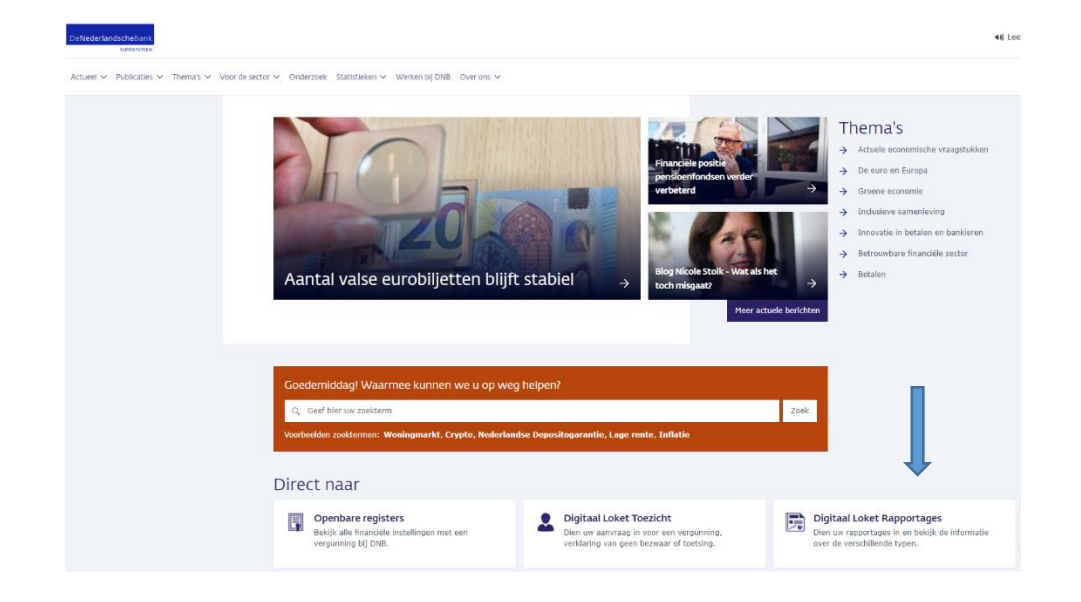

Vervolgens komt u bij de hoofdpagina van Digitaal Loket Rapportages. Kies voor log in nieuwe DLR

Actueel 🛩 Publicaties 🗸 Thema's 🗸 Voor de sector 🗸 Onderzoek Statistieken 🛩 Werken bij DNB. Over ons 🗸

|                   | DNB.nl > Digitaal Loket Rapportages                                                                                                    |                                                                                                    |
|-------------------|----------------------------------------------------------------------------------------------------|----------------------------------------------------------------------------------------------------|
|                   | Digitaal Loket Rappo                                                                                                    | ortages                                                                                                    |
|                   | Via het Digitaal Loket Rapportages (DLR) bie<br>Op deze webdienst kunnen rapportages wor<br>Let op: Op dit moment is het voor entiteiten<br>dienen aan te leveren nog niet mogelijk in te<br>rapportage vanaf medio maart benaderen vi<br>schriftelijk geïnformeerd. | edt DNB de webdienst 'DNB rapportages' aan.<br>'den aangeleverd.<br>die een CFI-Benchmark-rapportage over 2021<br>loggen in DLR. U kunt de Benchmark-<br>a DLR. Hierover wordt u rond die tijd |
|                   | Log in DLR 🗵                                                                                                    |                                                                                                    |
|                   | De Nederlandsche Bank is non stop bezig met h<br>producten. Zo ook aan DLR. De afgelopen perior<br>verbeterde versie van DLR. Deze versie staat va<br>naast elkaar gebruiken. Heeft u opmerkingen of<br>rapportagebehandelaar.                                       | et vernieuwen en onderhouden van haar<br>de hebben wij hard gewerkt aan een nieuwe,<br>naf nu voor u klaar. Voorlopig kunt u beide versies<br>suggesties, neem dan contact op met uw           |
| $\longrightarrow$ | Log in nieuwe DLR 🛛                                                                                                    |                                                                                                    |
|                   | Lees over Digitaal Loke                                                                                                    | t Rapportages                                                                                                    |
|                   | → XBRL als gegevensstandaard                                                                                                    | → Storingen en onderhoud                                                                                                    |
|                   | → Toezichtrapportages                                                                                                    | → Ondersteuning                                                                                                    |

### U komt in het startscherm van eHerkenning:

| EHerkenning                                                                                                    | English |
|----------------------------------------------------------------------------------------------------|---------|
| Kies hoe u wilt inloggen                                                                                                    |         |
| U wilt inloggen bij <b>De Nederlandsche Bank N.V.</b> U<br>heeft hiervoor een inlogmiddel nodig van minimaal<br>niveau betrouwbaarheidsniveau 3. |         |
| CH /3/4<br>Maak een keuze ✓                                                                                                    |         |
| Onthoud mijn keuze           Verder                                                                                                    |         |
| Annuleren                                                                                                    |         |
| Heeft u nog geen inlogmiddel? Ga dan naar de<br>website van eHerkenning en vraag een middel aan.                                                 |         |
| Mede mogelijk gemaakt door Connectis B.V., <u>erkend</u><br>aanbieder_van eHerkenning.                                                           |         |
| Medegefinancierd door de Europese Unie<br>De financieringsfaciliteit voor Europese verbindingen                                                  |         |
|                                                                                                    |         |

Voor inloggen op het DLR is minimaal niveau 3 vereist. Kies in de keuzelijst de provider van uw eHerkenningsmiddel en klik op 'Verder'. Volg de instructies van eHerkenning. Als u succesvol met eHerkenning bent ingelogd, komt u op de welkomstpagina van DLR. De eerste keer vragen wij u hier uw naam, e-mail en telefoonnummer in te vullen.

| DNB      | Digitaal loket rapportages | 🌲 💄 Nieuwe Digitaal Loket Rapportages gebruiker 🗸 |
|----------|----------------------------|---------------------------------------------------|
| < Terug  |                            | Mijn gegevens                                     |
| Naam *   |                            | Maximaal 100 tekens                               |
| E-mail ' | c                          |                                                   |
| Telefoor | 1*                         | bilv. (033) 123 4567                              |
|          |                            |                                                   |

Klik op 'Ga verder'. U komt nu op de pagina met rapportageverplichtingen voor uw instelling.

### 3. Aanleveren van een rapportage

U kunt zien welke rapportages DNB van u verwacht in het scherm 'Rapportageverplichtingen' (paragraaf 3.1). Als u vervolgens een rapportage wilt aanleveren, moet u 4

### 3.1 Overzicht rapportageverplichtingen raadplegen

Zodra u ingelogd bent, komt u in het hoofdscherm met het overzicht van uw rapportageverplichtingen:

stappen doorlopen (paragraaf 3.2). Na elke aanlevering ontvangt u een validatierapport (paragraaf 3.3).

| Rapportageverplichtingen  |                |            |                  |              |                                     |                         |  |
|---------------------------|----------------|------------|------------------|--------------|-------------------------------------|-------------------------|--|
| Q Zoek in alle kolommen   |                | ×          |                  |              | aantal per pagina 50 💌 items 0 - 25 | ) (29 items)   < < > >  |  |
| Rapportage \Xi            | Frequentie \Xi | Periode =  | Nr. <del>-</del> | Verwacht 4 😇 | Status = Sign. =                    | Heeft betrekking op 🛛 😇 |  |
| CSDR article 9 individual | Per maand      | 30-11-2020 | 1                | 01-07-2137   | OPEN<br>NIET GEACCEPTEERD           | Ambrosia bank           |  |
| CSDR article 9 individual | Per maand      | 31-10-2020 | 1                | 31-05-2137   | OPEN                                | Ambrosia bank           |  |
| CSDR article 9 individual | Per maand      | 30-09-2020 | 1                | 30-04-2137   | OPEN                                | Ambrosia bank           |  |
| CSDR article 9 individual | Per maand      | 31-08-2020 | 1                | 01-04-2137   | OPEN                                | Ambrosia bank           |  |
| CSDR article 9 individual | Per maand      | 31-07-2020 | 1                | 28-02-2137   | OPEN                                | Ambrosia bank           |  |
| CSDR article 9 individual | Per maand      | 30-06-2020 | 1                | 31-01-2137   | OPEN                                | Ambrosia bank           |  |
| CSDR article 9 individual | Per maand      | 31-05-2020 | 1                | 31-12-2136   | OPEN                                | Ambrosia bank           |  |
| CSDR article 9 individual | Per maand      | 30-04-2020 | 1                | 30-11-2136   | OPEN                                | Ambrosia bank           |  |
| CSDR article 9 individual | Per maand      | 31-03-2020 | 1                | 31-10-2136   | OPEN                                | Ambrosia bank           |  |
| CSDR article 9 individual | Per maand      | 29-02-2020 | 1                | 01-10-2136   | OPEN                                | Ambrosia bank           |  |
| CSDR article 9 individual | Per maand      | 31-01-2020 | 1                | 31-08-2136   | OPEN                                | Ambrosia bank           |  |

In dit scherm ziet u een overzicht van alle rapportages die u hebt aangeleverd en de rapportages die u nog moet aanleveren. De kolommen op dit scherm bevatten de volgende informatie.

### Rapportage

De naam van de rapportage (vaak een afkorting).

### Frequentie

De frequentie waarmee deze rapportage aangeleverd moet worden.

### Periode

De einddatum van de rapportageperiode

### Nr.

Dit nummer geeft aan of het een eerste rapportage betreft of een herrapportage. Bij een 2 of hoger is er sprake van een herrapportage.

### Heeft betrekking op

De instantie/rechtspersoon waar de aangeleverde rapportage betrekking op heeft.

Let op: de lijst kan meerdere schermen beslaan. Onderaan kunt u bladeren met de knoppen '<' en '>':

## De eerste pagina bereikt u snel met '|<', de laatste pagina met '>|'.

### Status

Een rapportage kan 5 statussen hebben: **Open:** nog niet aangemaakt.

**Open, Concept:** geüpload, maar nog niet aangeleverd. **Open, In behandeling** Open, DNB voert validatie uit. **Voldaan:** aangeleverd en de validatie van DNB heeft geen blokkerende fouten opgeleverd.

**Open, Niet geaccepteerd door DNB:** aangeleverd en de validatie van DNB heeft bepaalde blokkerende fouten opgeleverd. Er moet een nieuwe aanlevering worden gedaan. Zie paragraaf 3.3 over het validatierapport.

### Sign.

Een X geeft aan dat er tijdens de validatie signaleringen (warnings) zijn geconstateerd in de aangeleverde rapportage. De rapportages staan standaard aflopend gesorteerd op de datum waarop DNB deze verwacht. De sortering kunt u aanpassen met de pijltjes in elk van de kolomkoppen.

| Rapportage 🕇 \Xi | Frequentie | Ŧ | Periode | Ŧ | Nr. | Ŧ | Verwacht | Ŧ | Status | Ŧ | Sign. | Ŧ | Heeft betrekking op | Ŧ |
|------------------|------------|---|---------|---|-----|---|----------|---|--------|---|-------|---|---------------------|---|
|                  |            |   |         |   |     |   |          |   |        |   |       |   |                     |   |

Het zoeken naar een specifieke rapportage kan met het vrije zoekveld:

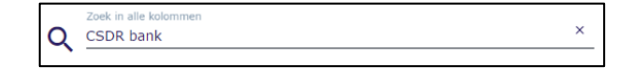

Hier kunt u alle informatie van de rapportages invullen, waarop u wilt zoeken: een naam, een datum, een status, enz. Met het kruisje rechts kunt u het zoekveld weer leegmaken. Als u de gewenste rapportage hebt gevonden die uw wilt gaan aanleveren, klikt u op de betreffende rapportageregel.

| CSDR article 9 individual | Per maand | 29-02-2020 | 1 | 01-10-2136 | OPEN | Ambrosia bank |
|---------------------------|-----------|------------|---|------------|------|---------------|
| CSDR article 9 individual | Per maand | 31-03-2020 | 1 | 31-10-2136 | OPEN | Ambrosia bank |
| CSDR article 9 individual | Per maand | 30-04-2020 | 1 | 30-11-2136 | OPEN | Ambrosia bank |
| ebbit al dee 5 manuadi    |           | 50 01 2020 | - | 50 11 2150 |      |               |

### 3.2 Een rapportage aanleveren

Een rapportage aanleveren via DLR verloopt in 4 stappen:Stap 1: selecteren van de rapportage

- U maakt een keuze voor de rapportage die u nu gaat aanleveren
- Stap 2: selecteren van het bestand U kiest het bestand dat uw organisatie heeft gemaakt om te voldoen aan deze rapportage en verplaatst dit bestand naar DLR.
- Stap 3: uploaden van het bestand U uploadt het gekozen bestand naar DNB.
- 4. **Stap 4: aanleveren van de rapportage** U levert de rapportage aan bij DNB.

Als u deze 4 stappen hebt doorlopen, is de rapportage aangeleverd bij DNB.

### Stap 1: selecteren van de rapportage

In het overzicht 'Rapportageverplichtingen' selecteert u de rapportage die u nu wilt gaan aanleveren:

Als u de gewenste rapportage hebt geselecteerd, komt u in het detailscherm van de rapportageverplichting.

| Rapportageverplichtingen  |                |            |         |                |                                            |                       |  |
|---------------------------|----------------|------------|---------|----------------|--------------------------------------------|-----------------------|--|
| Q Zoek in alle kolommen   |                | ×          |         |                | aantal per pagina 50 💌 items 0 - 29 (29 ib | ems)  < < >>          |  |
| Rapportage -              | Frequentie \Xi | Periode =  | Nr. \Xi | Verwacht 4 \Xi | Status \Xi Sign. 🕁 He                      | eft betrekking op \Xi |  |
| CSDR article 9 individual | Per maand      | 30-11-2020 | 1       | 01-07-2137     | OPEN<br>NIET GEACCEPTEERD AN               | nbrosia bank          |  |
| CSDR article 9 individual | Per maand      | 31-10-2020 | 1       | 31-05-2137     | OPEN An                                    | nbrosia bank          |  |
| CSDR article 9 individual | Per maand      | 30-09-2020 | 1       | 30-04-2137     | OPEN An                                    | nbrosia bank          |  |
| CSDR article 9 individual | Per maand      | 31-08-2020 | 1       | 01-04-2137     | OPEN Arr                                   | nbrosia bank          |  |
| CSDR article 9 individual | Per maand      | 31-07-2020 | 1       | 28-02-2137     |                                            | nbrosia bank          |  |
| CSDR article 9 individual | Per maand      | 30-06-2020 | 1       | 31-01-2137     | OPEN Am                                    | nbrosia bank          |  |
| CSDR article 9 individual | Per maand      | 31-05-2020 | 1       | 31-12-2136     | OPEN An                                    | nbrosia bank          |  |

Op dit scherm ziet u nogmaals de details van deze rapportage en kunt u vaststellen of dit de rapportage is die u wilt aanleveren. Zo ja, klik dan op de knop 'Aanmaken (nieuwe) conceptaanlevering'. (Er is alleen sprake van een 'nieuwe' aanlevering, als een eerdere aanlevering niet is geaccepteerd door DNB.) Zo nee, dan kunt u terug naar het overzichtsscherm 'Rapportageverplichtingen' door te klikken op de tekst 'Rapportageverplichtingen' linksboven in het scherm.

### Stap 2: selecteren van het bestand

In het vervolgscherm verschijnt nadere detailinformatie van

de aanlevering: welk bestand of welke bestanden u moet toevoegen om deze rapportage te kunnen aanleveren.

| < Terug              | Rapportageverplichting                                                 |
|----------------------|------------------------------------------------------------------------|
| Beleggingsondernemin | g - artikel 95 of artikel 96 - FINREP_GAAP Individual                  |
| Rapportagedetails    | Aanleveringen                                                          |
| Status Open          | Het entrypoint dat u dient te gebruiken om te rapporteren eindigt op:  |
| Datum verwacht       | finrep_if_x2_ind_gaap.xsd                                              |
| 11-02-2020           | + Aanmaken nieuwe conceptaanlevering                                   |
| Nummer               |                                                                        |
| 1                    | Aanlevering door middel van een Excel template                         |
| Periode              | Voor deze verplichting is het mogelijk om aan te leveren met een Excel |
| 31-12-2019           | template.                                                              |
| Frequentie           |                                                                        |
| Per kwartaal         | Download Excel                                                         |
| Heeft betrekking op  |                                                                        |

In de kolom Bestand staat de naam van het bestand dat wordt verwacht bij DNB. Als er meerdere bestanden worden verwacht, ziet u hier meerdere regels verschijnen, waarvoor u bestanden moet aanleveren. Klik op de knop 'Selecteer bestand' om door te gaan met de aanlevering. Er verschijnt een pop-upscherm, waarin u het bestand dat u wilt aanleveren kunt zoeken en selecteren. Als u het bestand gevonden hebt, klikt u op 'Open'.

Voor sommige rapportages wordt de mogelijkheid geboden om in Excel aan te leveren als alternatief voor XBRL. Als dat het geval is, ziet u in het scherm 'Alternatieve aanlevering in Excel'. U kunt dan het Excel template downloaden, deze invullen en vervolgens insturen. De rapportage wordt dan bij DNB geconverteerd naar XBRL.

| < Terug                              | Rapportageverplichting                                                      |                   |
|--------------------------------------|-----------------------------------------------------------------------------|-------------------|
| CSDR article 9 individual            |                                                                             |                   |
| Rapportagedetails                    | Aanleveringen (CONCEPT)                                                     |                   |
| Status OPEN                          | Persentenden (unvilabl)                                                     |                   |
| Datum verwacht<br>30-04-2137         | kapportagenestanden (verplicht)                                             |                   |
| Nummer<br>1                          | Upload hier de rapportage bestanden.                                        |                   |
| Periode<br>30-09-2020                | Sieep het bestand: "CSDR9"<br>van het type .xml naar dit vak om te uploaden | Selecteer bestand |
| Frequentie<br>Per maand              | Nog geen bestand geüpload                                                   |                   |
| Heeft betrekking op<br>Ambrosia bank |                                                                             |                   |
|                                      | Bijlage (optioneel)                                                         |                   |
|                                      | Upload hier de bijlage bestanden.                                           |                   |
|                                      | Sleep bestand(en)<br>naar dit vak om bijlagen te uploaden                   | Selecteer bestand |
|                                      | Nog geen bestand geüpload                                                   |                   |

In de detailinformatie van de aanlevering verschijnt de naam van het bestand en de omvang ervan.

Met de knop 'Annuleren' kunt u het gekozen bestand eventueel weer verwijderen. Daarna kunt u een nieuw bestand kiezen en op dezelfde manier selecteren.

### Stap 3: uploaden van het bestand

U kunt nu het bestand gaan uploaden. Klik op de knop 'Start uploaden'. Er verschijnt een voortgangsindicatie om aan te geven dat de upload bezig is. Nadat de upload correct is afgerond, verschijnt de tekst: 'Upload gelukt'.

| < Terug                                     | Rapportageverplichting                                                               |
|---------------------------------------------|--------------------------------------------------------------------------------------|
| OTC Halfjaar Rapportage Aanle               | evering                                                                              |
| Rapportagedetails                           | Aanleveringen CONCEPT                                                                |
| Status (OPEN)<br>Datum verwacht             | Rapportagebestanden (verplicht)                                                      |
| 15-01-2020<br>Nummer<br>1                   | Upload hier de rapportage bestanden.                                                 |
| <b>Periode</b><br>30-06-2020                | Sleep het bestand: "XBRL"<br>van het type .xbrl naar dit vak om te uploaden          |
| <b>Frequentie</b><br>Per halfjaar           | × instance-100000rows.xbrl (961.71 MB) (c (geüpload 9%/100%) geüpload op: 01-12-2020 |
| <b>Heeft betrekking op</b><br>Ambrosia bank | ✓ Aanleveren Verwijderen conceptaanlevering                                          |

Als u niet het goede bestand hebt geüpload, klikt u op de knop 'Verwijderen'.

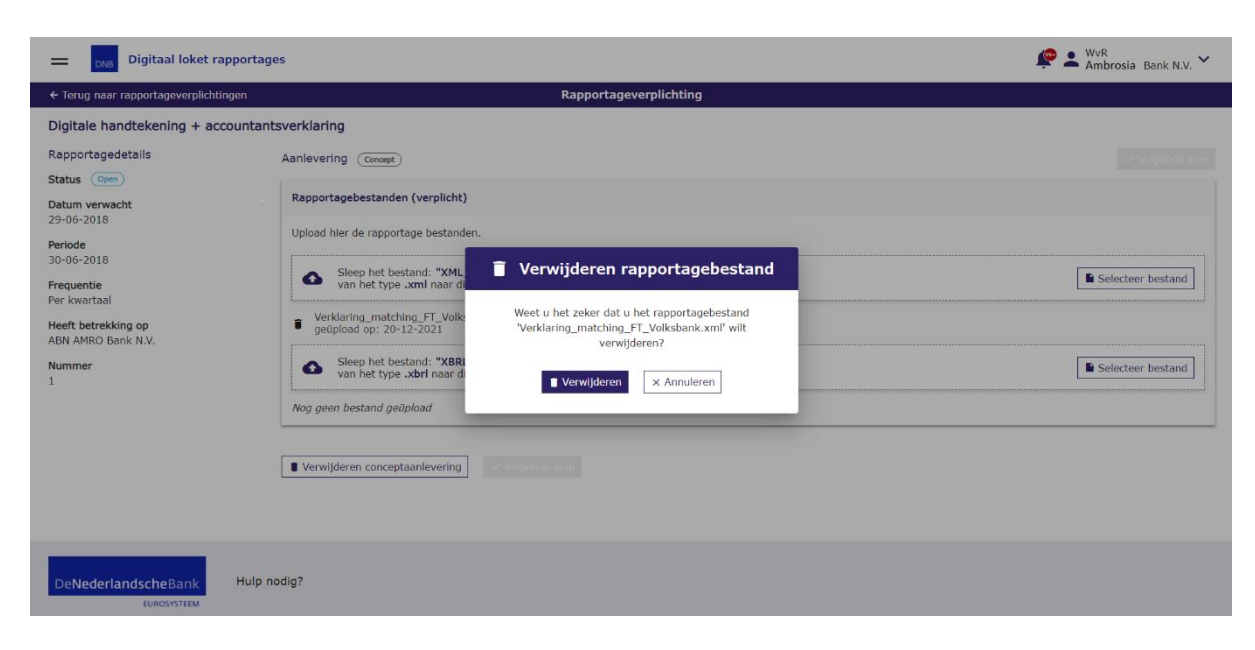

Als u het zeker weet, klikt u ook hier op 'Verwijderen'. U komt terug op het aanleverscherm. Daarna kunt u op

### Stap 4: aanleveren van de rapportage

Als alle benodigde bestanden voor de aanlevering zijn toegevoegd, kunt u met de aanlevering beginnen.

dezelfde manier een nieuw bestand selecteren en uploaden.

Klik op 'Aanleveren'.

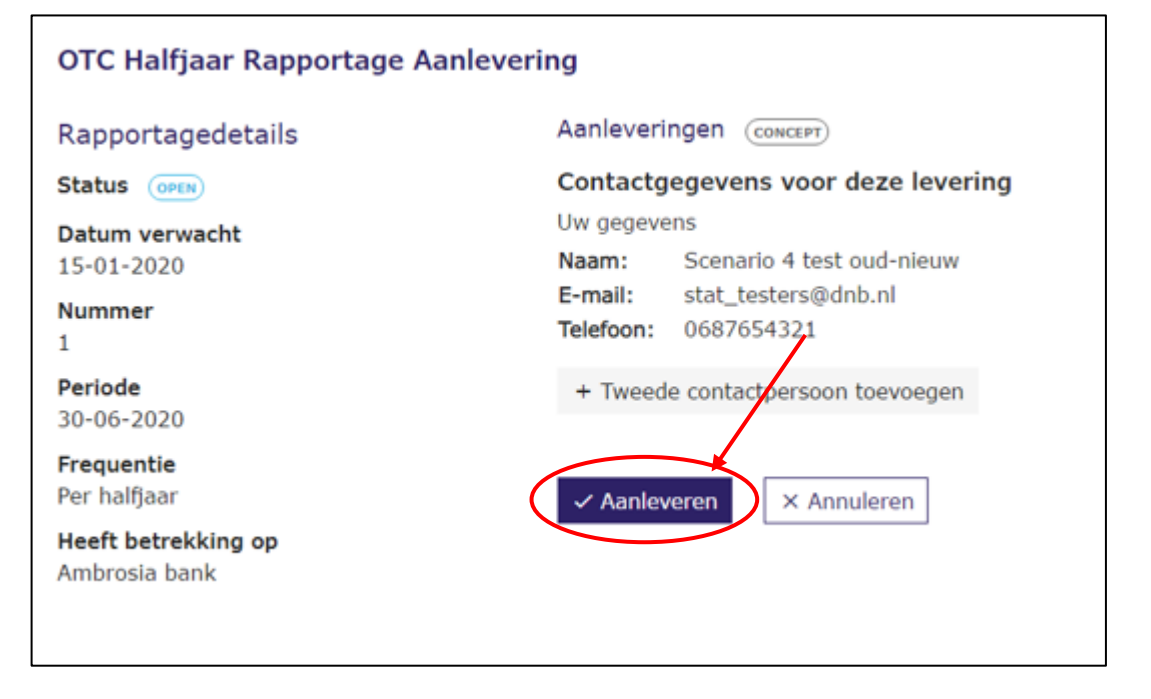

De bestaande contactgegevens worden getoond. Als de contactgegevens niet correct zijn, klikt u op 'Annuleren'. U kunt de contactgegevens aanpassen bij 'Mijn gegevens' (zie hoofdstuk 5). Bovendien kunt u er voor kiezen om specifiek voor deze aanlevering een tweede contactpersoon toe te voegen. Klik dan op 'Tweede contactpersoon toevoegen'. In het volgende scherm voegt u de gegevens van de tweede contactpersoon toe

| OTC Halfjaar Rapportage Aanlevering         |                                                       |                                                                |                                           |  |  |  |  |
|---------------------------------------------|-------------------------------------------------------|----------------------------------------------------------------|-------------------------------------------|--|--|--|--|
| Rapportagedetails                           | Aanleveri                                             | ngen Сонсерт                                                   |                                           |  |  |  |  |
| Status OPEN                                 | Contacto                                              | jegevens voor dez                                              | ze levering                               |  |  |  |  |
| Datum verwacht<br>15-01-2020<br>Nummer<br>1 | Uw gegeve<br>Naam:<br>E-mail:<br>Telefoon:            | ens<br>Scenario 4 test oud<br>stat_testers@dnb.i<br>0687654321 | d-nieuw<br>nl                             |  |  |  |  |
| <b>Periode</b><br>30-06-2020                | Tweede o                                              | ontactpersoon                                                  | Verwijderen                               |  |  |  |  |
| <b>Frequentie</b><br>Per halfjaar           | <sub>Naam:</sub> *<br>jan Smit                        |                                                                |                                           |  |  |  |  |
| Heeft betrekking op<br>Ambrosia bank        | E-mail: * Maximaal 100 tekens<br>jan.smit@volendam.nl |                                                                |                                           |  |  |  |  |
|                                             | Telefoon:<br>Telefoonnumr                             | *<br>ner is verplicht                                          |                                           |  |  |  |  |
|                                             | De opgege<br>van de ael                               | even contactpersoner<br>everde rapportage.                     | n ontvangen informatie over de verwerking |  |  |  |  |

Als u akkoord bent, klikt u op 'Aanleveren'. De rapportage wordt nu naar DNB verstuurd. U ontvangt een bevestiging op uw scherm.

| Q Zoek in alle kolommen   |                | ×          |         |                | aantal per pagina 50 💌 items 0 - : | 29 (29 items)   < | < > >                |    |
|---------------------------|----------------|------------|---------|----------------|------------------------------------|-------------------|----------------------|----|
| Rapportage -              | Frequentie \Xi | Periode =  | Nr. \Xi | Verwacht 4 \Xi | Status \Xi Sign. \Xi               | Heeft betrekking  | op $=$               |    |
| CSDR article 9 individual | Per maand      | 30-11-2020 | 1       | 01-07-2137     | OPEN<br>NIET GEACCEPTEERD          | Ambrosia bank     |                      |    |
| CSDR article 9 individual | Per maand      | 31-10-2020 | 1       | 31-05-2137     | OPEN                               | Ambrosia bank     |                      |    |
| CSDR article 9 individual | Per maand      | 30-09-2020 | 1       | 30-04-2137     | OPEN<br>CONCEPT                    | Ambrosia bank     |                      |    |
| CSDR article 9 individual | Per maand      | 31-08-2020 | 1       | 01-04-2137     | OPEN                               | Ambrosia bank     |                      |    |
| CSDR article 9 individual | Per maand      | 31-07-2020 | 1       | 28-02-2137     | OPEN                               | Ambrosia bank     |                      |    |
| CSDR article 9 individual | Per maand      | 30-06-2020 | 1       | 31-01-2137     | OPEN                               | Ambrosia bank     |                      |    |
| CSDR article 9 individual | Per maand      | 31-05-2020 | 1       | 31-12-2136     | OPEN                               | Ambrosia bank     |                      |    |
| CSDR article 9 individual | Per maand      | 30-04-2020 | 1       | 30-11-2136     | OPEN                               | Ambrosia bank     |                      |    |
| CSDR article 9 individual | Per maand      | 31-03-2020 | 1       | 31-10-2136     | OPEN                               | Ambrosia bank     |                      |    |
| CSDR article 9 individual | Per maand      | 29-02-2020 | 1       | 01-10-2136     | OPEN                               | Ambrosia bank     | Aanlevering succesvo | ol |
| CSDR article 9 individual | Per maand      | 31-01-2020 | 1       | 31-08-2136     | OPEN                               | Ambrosia bank     | ngeuena              |    |

Klik op 'Ga verder'. U komt terug in het overzicht 'Rapportageverplichtingen'. De status van de rapportage is nu uitgebreid met 'Open, in behandeling'.

| Finrep_IFRS Consolidated     | 31-12-2019 | 1 | 11-02-2020 | OPEN<br>IN BEHANDELING | Ambrosia bank |
|------------------------------|------------|---|------------|------------------------|---------------|
| Ongestructureerde rapportage | 31-12-2019 | 1 | 31-01-2020 | OPEN                   | Ambrosia bank |

### 3.3 Certificeren/Accountantsverklaringen

Sommige rapportages dienen gecertificeerd te worden. DNB verwacht dan een accountantsverklaring en/of actuarisverklaring bij de rapportage(s). U krijgt hiervoor een aparte verplichting opgelegd. De volgende stappen moeten hierbij doorlopen worden:

U stuurt de te certificeren rapportage(s) (dit is een XBRL of Excel bestand) naar uw accountant/actuaris. Doe dit pas nadat u de rapportage heeft aangeleverd en deze geaccepteerd is door DNB.

N.B. Bij sommige rapportages wordt de mogelijkheid geboden voor een 'Alternatieve aanlevering in Excel' (zie 3.2 Een rapportage aanleveren onderaan Stap 2: selecteren van een bestand). U stuurt uw accountant of actuaris in dit geval het XBRL-bestand (geconverteerd vanuit Excel en gedownload met behulp van de knop Download) en niet het Excel-bestand dat u zelf heeft opgesteld.

De accountant of actuaris stelt vervolgens een elektronische verklaring in XBRL op en ondertekent die verklaring elektronisch. De handtekening is een separaat bestand in XML-formaat. U moet beide bestanden tegelijkertijd uploaden in DLR. In de handtekening zijn hashtotalen opgenomen die verwijzen naar de rapportages die de accountant/actuaris bekeken heeft. DNB controleert of de hashtotalen die de accountant/actuaris berekend heeft overeenkomen met de hashtotalen die DNB berekend heeft over de eerder door u ingestuurde rapportages. Als zo'n hashtotaal niet overeenkomt met bij DNB bekende gegevens, volgt een foutmelding en zal de aanlevering niet geaccepteerd worden.

| ← Terug naar rapportageverplichtingen     | Rapportageverplichting                                                         |
|-------------------------------------------|--------------------------------------------------------------------------------|
| Digitale handtekening + accountan         | tsverklaring                                                                   |
| Rapportagedetails                         | Aanlevering Concept) Volgende stap                                             |
| Status Open                               |                                                                                |
| Datum verwacht                            | Rapportagebestanden (verplicht)                                                |
| 29-06-2018                                | Upload hier de rapportage bestanden.                                           |
| Periode<br>30-06-2018                     |                                                                                |
| Frequentie<br>Per kwartaal                | Sleep het bestand: "XML_HAND"<br>van het type .xml naar dit vak om te uploaden |
| Heeft betrekking op<br>ABN AMRO Bank N.V. | Nog geen bestand geüpload                                                      |
| Nummer                                    | Sleep het bestand: "XBRL"<br>van het type .xbrl naar dit vak om te uploaden    |
| -                                         | Nog geen bestand geûpload                                                      |
|                                           | Verwijderen conceptaanlevering     Volgende stap                               |

### 3.4 Validatierapporten van rapportages beoordelen

Nadat u een rapportage heeft aangeleverd, ontvangt u altijd een validatierapport. Hierin kunt u zien of er wel of geen blokkerende fouten zijn gevonden in de door u aangeleverde rapportage. De validatie rapporten kunnen geraadpleegd worden door op de knop validatierapporten te klikken.

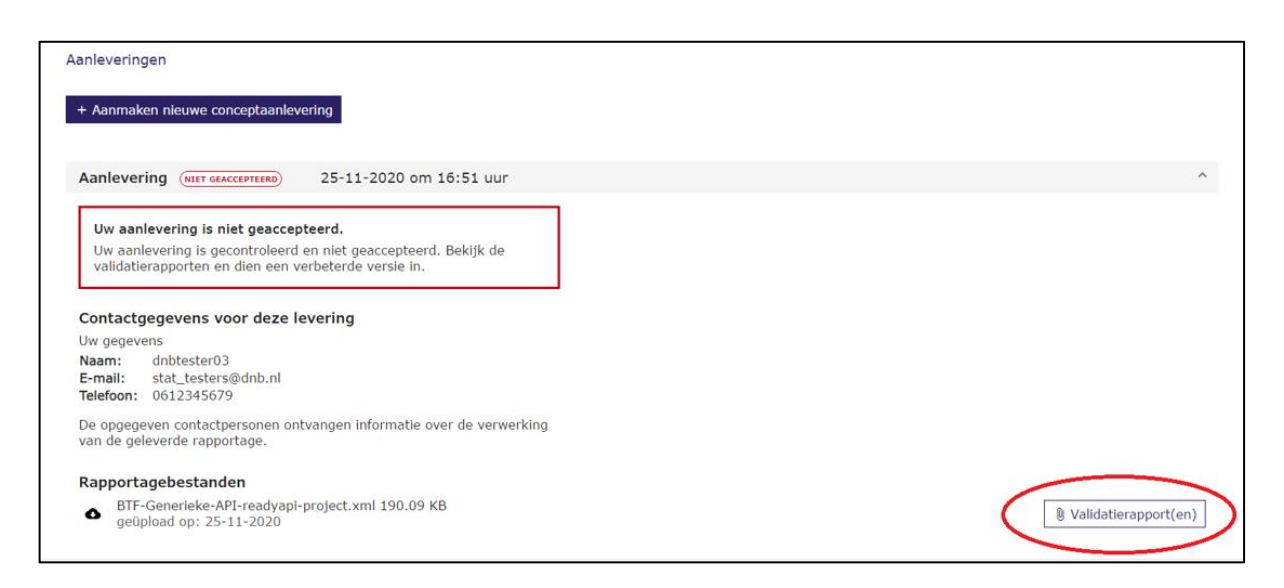

Dit heeft als gevolg dat alle beschikbare validatierapporten worden gedownload.

Als er blokkerende fouten zijn gevonden, worden deze als volgt getoond:

|            | FORMULA VALIDATION RESULTS                                                                                                    |  |
|------------|----------------------------------------------------------------------------------------------------|--|
| 1.         | Value Assertion failed. (id='S.02.01.06_L1')                                                                                   |  |
| LABEL      | S.02.01.06_L1: {S.02.01.06.01,R0520,C0010}={S.02.01.06.01,R0530,C0010}+{S.02.01.06.01,R0540,C0010}+{S.02.01.06.01,R0550,C0010} |  |
| MESSAGE    | S.02.01.06_L1: Error in:                                                                                                    |  |
|            | {\$.02.01.06.01,R0520,C0010}={\$.02.01.06.01,R0530,C0010}+{\$.02.01.06.01,R0540,C0010}+{\$.02.01.06.01,R0550,C0010}            |  |
| EXPRESSION | iaf:numeric-equal((\$v_0), iaf:sum((\$v_1, \$v_2, \$v_3)))                                                                     |  |
| ->         | v 0[1] s2md mi363 = 861130093.0000                                                                                             |  |
|            | (s2c_dim:VG=s2c_AM:x80 s2c_dim:CS=s2c_CS:x18 s2c_dim:BL=s2c_LB:x75 )                                                           |  |
| ->         | v_1[1] = 0 [FALLBACK VALUE]                                                                                                    |  |
| ->         | v 2[1] s2md mi363 = 813420444.0000                                                                                             |  |
|            | (s2c_dim:VG=s2c_AM:x80_s2c_dim:CS=s2c_CS:x18_s2c_dim:BL=s2c_LB:x75_s2c_dim:VL=s2c_VM:x5_)                                      |  |
| ->         | v 3[1] s2md mi363 = 47709650.0000                                                                                              |  |
|            | (s2c dim:VG=s2c AM:x80 s2c dim:CS=s2c CS:x18 s2c dim:BL=s2c LB:x75 s2c dim:VL=s2c VM:x47 )                                     |  |
| 2.         | Value Assertion failed. (id='S.02.01.06_L27_x80')                                                                              |  |
| LABEL      | S.02.01.06_L27_x80: {S.02.01.06.01,R1000,C0010}={S.02.01.06.01,R0500,C0010}-{S.02.01.06.01,R0900,C0010}                        |  |
| MESSAGE    | S.02.01.06_L27_x80: Error in: {S.02.01.06.01,R1000,C0010}={S.02.01.06.01,R0500,C0010}-{S.02.01.06.01,R0900,C0010}              |  |
| EXPRESSION | iaf:numeric-equal((\$v_0), iaf:numeric-subtract(\$v_1,\$v_2))                                                                  |  |
| ->         | v_0[1]s2md_mi294 = 6209754027.0000                                                                                             |  |
|            | (s2c_dim:VG=s2c_AM:x80 s2c_dim:CS=s2c_CS:x18_)                                                                                 |  |
| >          | v 1[1] s2md_mi201 = 55581900289.0000                                                                                           |  |
|            | [s2c_dim:VG=s2c_AM:x80_s2c_dim:CS=s2c_CS:x18_]                                                                                 |  |
| ->         | v 2[1] s2md_mi346 = 49372146250.0000                                                                                           |  |
|            | ( <u>s2c_dim:VG=s2c_AM:x80_s2c_dim:CS=s2c_CS:x18_)</u>                                                                         |  |
|            |                                                                                                    |  |

Als u klikt op de eerste (genummerde, donkerblauwe) regel, krijgt u toegelicht welke posten betrokken zijn bij de fout:

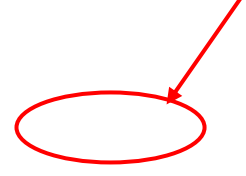

|  |             | Receivables (trade in                         | not insurance)                                           |                             | R0390         | 110364245.00   |  |
|--|-------------|-----------------------------------------------|----------------------------------------------------------|-----------------------------|---------------|----------------|--|
|  |             | Own shares                                    | iot modranoo,                                            | D0400                       | 110001210,00  |                |  |
|  |             | Own shares                                    |                                                          | R0400                       |               |                |  |
|  |             | Amounts due in resp<br>up but not yet paid in | ect of own fund items                                    | R0410                       |               |                |  |
|  |             | Cash and cash equiv                           | /alents                                                  | R0420                       | 1700958591,00 |                |  |
|  |             | Any other assets, no                          | ot elsewhere shown                                       | R0430                       | 499198274,00  |                |  |
|  |             | Total assets                                  |                                                          |                             | R0500         | 55581900289,00 |  |
|  | Liabilities |                                               |                                                          |                             | -             |                |  |
|  |             | Technical provisions                          |                                                          |                             | R0510         |                |  |
|  |             | – non-life                                    | Technical provisions<br>– non-life (excluding<br>health) |                             | R0520         | 861130093,00   |  |
|  |             |                                               |                                                          | TP calculated as a<br>whole | R0530         |                |  |
|  |             |                                               |                                                          | Best Estimate               | R0540         | 813420444,00   |  |
|  |             |                                               |                                                          | Risk margin                 | R0550         | 47709650,00    |  |
|  |             |                                               | Technical provisions                                     |                             | R0560         | 596176997,00   |  |
|  |             |                                               | - nealth (similar to<br>non-life)                        | TP calculated as a whole    | R0570         |                |  |

Als u de fouten in uw rapportage hersteld heeft, kunt u de rapportage opnieuw bij DNB aanleveren; zie paragraaf 3.2.

### 4. Lezen van notificaties

Notificaties zijn berichten die DNB u stuurt. U ontvangt een notificatie als het validatieresultaat van uw aanlevering beschikbaar is of als DNB een herrapportage heeft opgelegd. U opent het overzicht van notificaties door rechtsboven in het scherm te klikken op 'Notificaties'. Wanneer u ongelezen notificaties hebt, ziet u een gekleurd cijfer achter dit woord staan.

| DNB Digitaal loket rapportages |            |   |            |         | Scenario 4 test oud-nieuw ~ |
|--------------------------------|------------|---|------------|---------|-----------------------------|
| Ongestructureerde rapportage   | 31-03-2020 | 1 | 30-04-2020 | CONCEPT | Ambrosia bank               |
| Ongestructureerde rapportage   | 29-02-2020 | 1 | 31-03-2020 | OPEN    | Ambrosia bank               |

Vervolgens komt u in het scherm van de notificaties:

| < Terug Notificaties <table>         &lt; Terug       Notificaties            <ul> <li>Zoek in alle kolommen</li> <li>x</li> <li>cantal per pagina 50 • Rems 0 • 4 (4 Rems)   &lt; &lt; &gt; &gt;</li> </ul>          Status       © Ontvangen + Onderwerp         Image: Source       25-11-2020         Ummerzers       25-11-2020         Ummerzers       25-11-2020</table> |  |
|----------------------------------------------------------------------------------------------------|--|
| Zoek in alle kolommen       x         santal per pagina 50 v       items 0 + 4 (4 items)         Status       T         Outrangen 4       Onderwerp         Journagen 2       25-11-2020         Uw rapportage CSDR article 9 individual is verwerkt                                                                                                    |  |
| Status  Ontvangen  Onderwerp  Outpactage CSDR article 9 individual is verwerkt                                                                                                    |  |
| Concernance 25-11-2020 Uw rapportage CSDR article 9 individual is verwerkt                                                                                                    |  |
|                                                                                                    |  |
| CNUCLEZZER 25-11-2020 Uw rapportage Finrep_IFRS Consolidated is verwerkt                                                                                                    |  |
| CNUCLEZZEN 18-11-2020 Uw rapportage Finrep_IFRS Consolidated is verwerkt                                                                                                    |  |
| OMIGLEZZM 16-11-2020 Uw rapportage CSDR article 9 individual is verwerkt                                                                                                    |  |
| aantal per pogina_ <u>50 ▼</u> Rems 0 - 4 (4 Rems)  < < > >                                                                                                    |  |

### 4.1 Een notificatie zoeken

U kunt door het overzicht van notificaties bladeren en de knoppen 'Volgende' en 'Vorige' gebruiken, maar u kunt ook

zoeken naar een bepaalde notificatie. Dat kan op een aantal manieren.

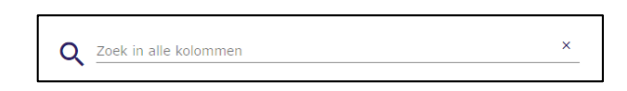

Notificaties kunnen als status 'Gelezen' of 'Ongelezen' hebben. Het kan handig zijn om alleen de notificaties te zien die u nog niet had gelezen. Klik daarvoor onder 'Status' op het pijltje en selecteer 'Ongelezen'. Wilt u toch weer alle notificaties weergeven, klik dan op het kruisje rechts daarvan.

Met 'Zoek in inhoud' kunt u zoeken naar een woord dat in de tekst van een notificatie voorkomt.

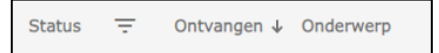

Verder kunt u met de pijltjes naast 'Status', 'Datum' en 'Onderwerp' de volgorde van de notificaties wijzigen, bijvoorbeeld om ze op datum of onderwerp te sorteren.

### 4.2 Een notificatie openen

Om vanuit het overzicht een notificatie te openen, klikt u op de regel van de te openen notificatie.

| DNB     | Ligitaal loket rapportages                                                                                                    | 🔎 单 Scenario 4 test oud-nieuw<br>Ambrosia bank         |
|---------|----------------------------------------------------------------------------------------------------|--------------------------------------------------------|
| < Terug | Notificaties                                                                                                    |                                                        |
|         | Q Zoek in alle kolommen ×                                                                                                    | aantal per pagina 50 💌 Items 0 - 4 (4 Items)   < < > > |
|         | Status ╤ Ontvangen ↓ Onderwerp                                                                                                    |                                                        |
|         | cmstruzzm         25-11-2020         Uw rapportage CSDR article 9 individual is verwerkt           cmstruzzm         25-11-2020         Uw rapportage Finnep_IFRS Consolidated is verwerkt |                                                        |
|         | CHIOTAZZZE 18-11-2020 Uw rapportage Finrep_JFRS Consolidated is verwerkt                                                                                                    |                                                        |
|         | owatuzzw 16-11-2020 Uw rapportage CSDR article 9 individual is verwerkt                                                                                                    | aantal per pagine 50 👻 Items 0 - 4 (4 items)  < < > >  |
|         |                                                                                                    |                                                        |

De notificatie wordt in een pop-up geopend en kan zo gelezen worden.

Na het sluiten van de notificatie met de knop 'Sluiten' krijgt de notificatie de status 'Gelezen'.

|         | Digitaal loket ra               | apportages  |                         |                                                                                                    |                                         | ŵ    | Scena<br>Ambro    | rio 4 test<br>sia bank | oud-ni |
|---------|---------------------------------|-------------|-------------------------|----------------------------------------------------------------------------------------------------|-----------------------------------------|------|-------------------|------------------------|--------|
| < Terug |                                 |             |                         | Notificaties                                                                                                    |                                         |      |                   |                        |        |
|         | Q Zoek in all                   | e kolommen  |                         | × aantal per j                                                                                                    | pagina <u>50 👻</u> items 0 - 4 (4 items | ) (< | < >               | >1                     |        |
|         | Status - Unread 🛞<br>Status \Xi | Ontvangen ↓ | Onderwerp               | Uw rapportage Finrep_IFRS Consolidated is verwerkt                                                                                                    |                                         |      |                   |                        |        |
|         | GELEZEN                         | 25-11-2020  | Uw rapportage CSDR art  | Datum 25-11-2020                                                                                                    |                                         |      |                   |                        |        |
|         | ONGELEZEN                       | 25-11-2020  | Uw rapportage Finrep_IF | U heeft op 25-11-2020 16:45 de volgende rapportage aangeleverd Finrep_IFRS<br>Consolidated Per kwartaal over de rapportage periode 31-03-2019. Deze is Niet |                                         |      |                   |                        |        |
|         | ONGELEZEN                       | 18-11-2020  | Uw rapportage Finrep_IF | geaccepteerd.                                                                                                    |                                         |      |                   |                        |        |
|         | ONGELEZEN                       | 16-11-2020  | Uw rapportage CSDR art  |                                                                                                    |                                         |      |                   |                        |        |
|         |                                 |             | _                       | Het rapport is in te zien als u de rapportageverplichting opent vanuit het verplichtingenoverzicht, onder de knop Validatierapport(en).                     | a 50 💌 items 0 - 4 (4 items             | )  < | $\langle \rangle$ | >                      |        |
|         |                                 |             |                         |                                                                                                    |                                         |      |                   |                        |        |

### 5. Persoonlijke gegevens bekijken en wijzigen

U opent uw persoonlijke gegevens door rechtsboven in het scherm te klikken op 'Mijn gegevens'. Dit zijn de gegevens die u bij de eerste keer inloggen hebt ingevoerd. Wanneer u de gegevens wilt wijzigen, klikt u op de knop 'Bewerken'. Afsluiten zonder op te slaan, doet u door 'Annuleren' te kiezen, en opslaan door 'Opslaan' te kiezen.

| Digitaal loket rapportage | s                                                                                                    | 🜔 💄 Scenario 4 test oud-nieuw 🗸 |
|---------------------------|----------------------------------------------------------------------------------------------------|---------------------------------|
| < Terug                   | Mijn gegevens                                                                                                    |                                 |
|                           | Name *         Scenario 4 test oud-nieuw         Maximas 100 telany           E-mail *         Maximas 100 telany         Maximas 100 telany           Stat_tests@dub.nl         Generations *         Generations *           Generations *         Generations *         Generations *           Juintowin *         Generations *         Juintowin *           Juintowin *         Juintowin *         Juintowin *           Juintowin *         Juintowin *         Juintowin *           Juintowin *         Juintowin *         Juintowin *           Juintowin *         Juintowin *         Juintowin *           Juintowin *         Juintowin *         Juintowin *           Juintowin *         Juintowin *         Juintowin *           Juintowin *         Juintowin *         Juintowin *           Juintowin *         Juintowin *         Juintowin *           Juintowin *         Juintowin *         Juintowin *           Juintowin *         Juintowin *         Juintowin *           Juintowin *         Juintowin *         Juintowin *           Juintowin *         Juintowin *         Juintowin *           Juintowin *         Juintowin *         Juintowin *           Juintowin *         Juintowin *         Juintowin *< |                                 |
|                           | Annuleren Opslaan                                                                                                    |                                 |